# **Digatron** Windows Vista, Win 7, Win 8.1 Software Installation instructions.

Please Note: that the information below may change based on your version of Windows. For more information on your UAC settings see Microsoft UAC control settings in Windows Help file or at www.Microsoft.com

## UAC control (User Account Control)

If your computer has Windows Vista Home Premium or Windows 7 Home Premium, Win 8.0/8.1, Win 10 then you will need to temporarily disable the UAC (User Account Control) on your system before installing this software. To disable this setting you will need to:

#### For Windows Vista Home users:

Click on the Start button Click on Control Panel Open User Accounts Click on "<u>Turn user Account control on or off</u>" Uncheck the box "Use User Account control (UAC) to help protect your computer"

The computer will ask you to reboot your system, Reboot now.

## For Windows 7 Home users:

Click on the Start button Click on Control Panel Click on the "*User Account and Family Safety*" Click on the word "*User Accounts*" Click on "*Change user Account control system*" Lower the safety control indicator to "<u>Never Notify</u>"

The computer will ask you to reboot your system. Reboot now.

## For Windows 8/8.1 users:

Right click on the Windows tile button in the left hand bottom corner of the screen or press and hold the Windows logo key on your keyboard then press the X key

A menu option screen will pop up, from this menu select the control panel option Under "*User account and family safety*" select the "*Setup family safety for any user*" option At the bottom left of the next screen select "*User Account*" Next select "*Change User Account Control Settings*" Now, lower the safety control indicator to "<u>Never Notify</u>"

The computer will ask you to reboot your system. Reboot now.

#### For windows 10 users:

Press and hold the Windows logo key on your keyboard then press the X key From the pop up menu select "**Control Panel**" Now select the "**System and Security**" option. From the next screen select "**Change User Account Control setting**" from the Security and maintenance option. The user account window will pop open move the indicator to "**Never Notify**" Restart your computer system.

Once you have installed our software you can reset the (UAC) back to its original settings.

For Windows Vista Ultimate and Windows 7 Ultimate users: Right click on the downloaded file and select the "run as Administrator". This should keep you from turn off the (UAC) on your system.

#### **USB adapter driver installation:** "For Prolific adapter only"

It's not recommended that you let the windows operating system install the USB adapter driver for you, use the supplied driver on the CD disk in the folder "USB Adapter" or download it from your website www.Digatronusa.com if you download the driver of our website you need to unzip the files into a directory that you can find later.

With the USB adapter unplug from your computer run the file "PL2303\_Prolific\_DriverInstaller\_v130" from the CD folder or from the directory with the unzipped files and follow the on screen instructions. When the installation is completed plug in the USB adapter to finish the driver installation process.

## Checking or change the USB adapter driver Win10.

Press and hold the Windows logo key on your keyboard then press the X key.

From the pop up menu select "Device Manager"

Now select the PORT option, this should display your USB adapter and the port number that it is located on (COM3, COM4, COM5)

If this is not display try installing the USB driver again. To change the port number to one that is listed above, right click on the USB adapters name and select properties. Now select the Port Setting Tab at the top of the window. Select the "Advanced" button. From the next window select from the dropdown box at the bottom "COM Port Number" to one of the COM port number listed above.

You are now ready to run the Analysis program.

Thank You! If you have any questions please contact Digatron Technical support. Phone: 509-467-3128